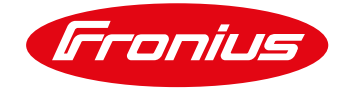

## Impostazione del Monitoraggio Fronius tramite Browser. Utilizzo del Datamanager V 2.0

Per Fronius SnaplNverters: Galvo/Primo/Symo/Eco

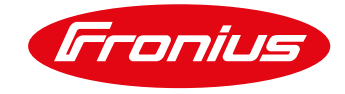

## **OPERAZIONI PRELIMINARI**

Operazioni preliminari per una connessione in WLAN tra il datamanager 2.0 ed il router del cliente:

- 1. Verificare che la presenza del segnale Wifi nei pressi dell'inverter sia Ottimale;
- 2. Verificare sul router del cliente che la porta 49049/UDP sia aperta in uscita;
- 3. Procurarsi la password della rete Wifi del cliente;
- 4. Se non ancora in possesso di una registrazione sul nostro portale Solarweb si registri gratuitamente al link <u>www.solarweb.com</u> e conserva le credenziali;

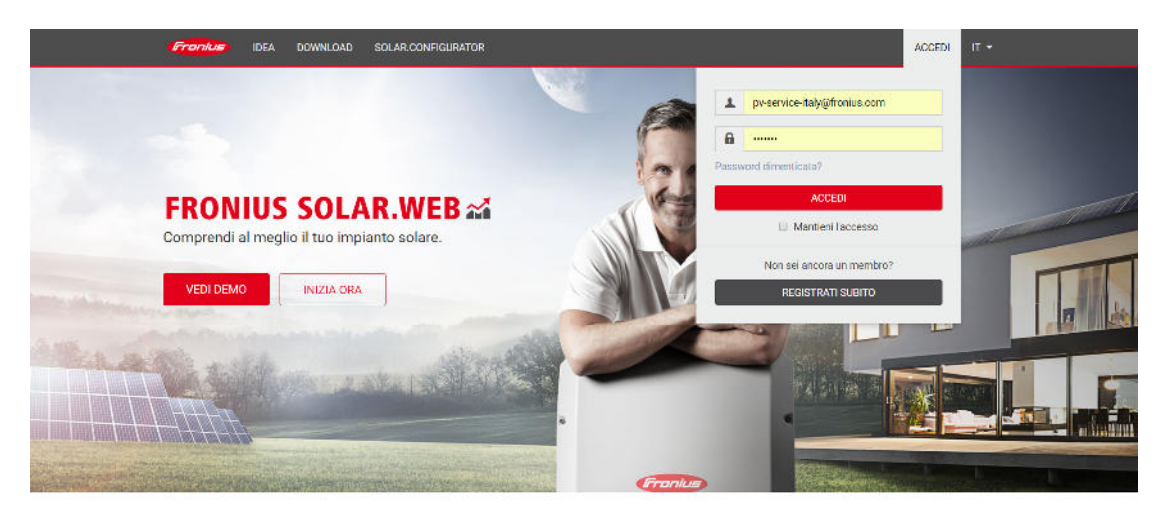

Crediamo in un futuro in cui il 100% dell'energia deriva da fonti energetiche rinnovabili.

 Verifichi che sulle porte IN ed OUT dell'inverter siano presenti i terminali di chiusura (in caso di un solo inverter) oppure i cavi di collegamento con la serie degli inverter presenti (i led della spunta "V" e della "X" devono essere di colore verde);

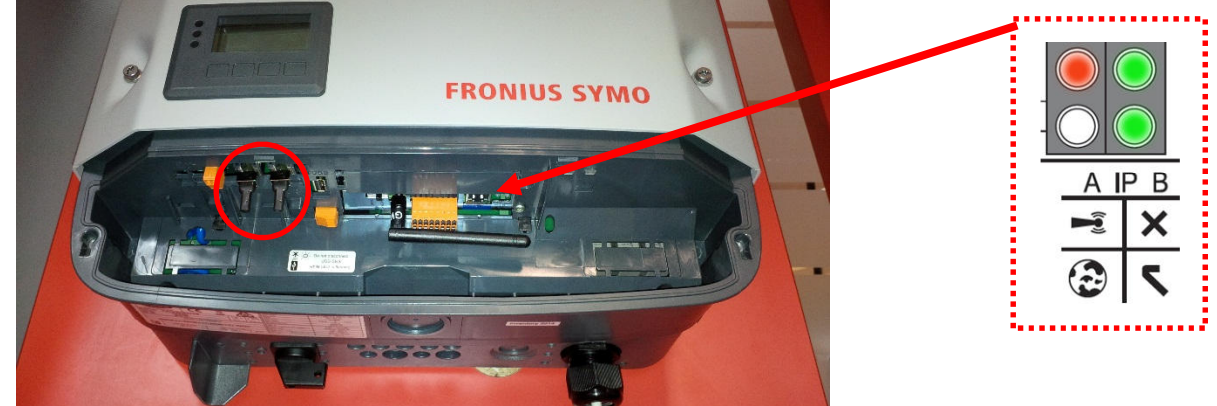

Fig.1: Area monitoraggio datcom

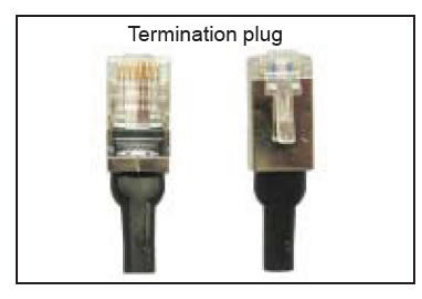

Fig.2: Terminal Plug

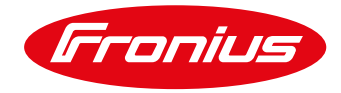

6. Verificare che sull'display dell'inverter che sia presente la funzione Punto di accesso WiFi. Questa funzione è disponibile solo nelle nuove versioni software degli inverter Fronius Galvo/Primo/Symo/Eco e per Datamanager 2.0. In caso non sia presente è necessario aggiornare il software eseguendo le istruzioni del manuale inverter.

La configurazione del monitoraggio sugli SnapINverter può essere eseguita direttamente tramite smartphone o tablet senza l'utilizzo di una specifica App.

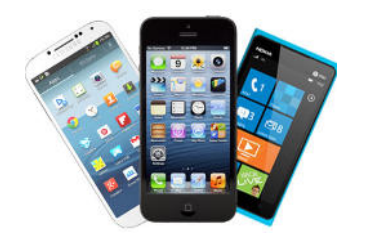

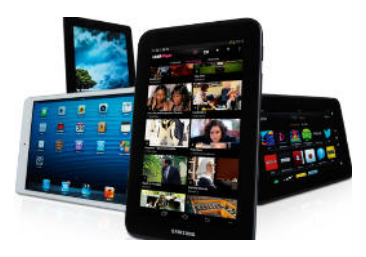

## **AVVIO DELLA CONFIGURAZIONE**

Se non ancora in possesso di una registrazione sul nostro portale Solarweb si registri gratuitamente al link <u>www.solarweb.com</u> e conserva le credenziali che le serviranno durante la configurazione.

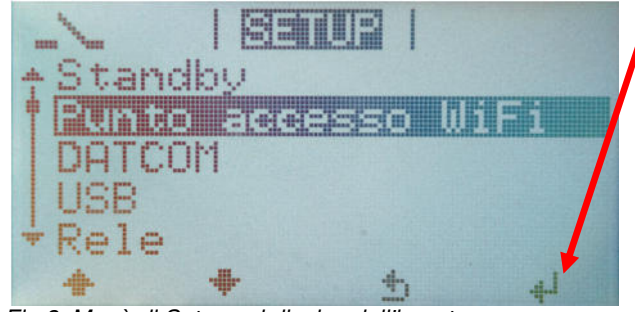

Selezioni il "**Punto di accesso WiFi**" dal menu di 'Setup' sul display dell'inverter e prema enter.

Fig.3: Menù di Setup sul display dell'inverter

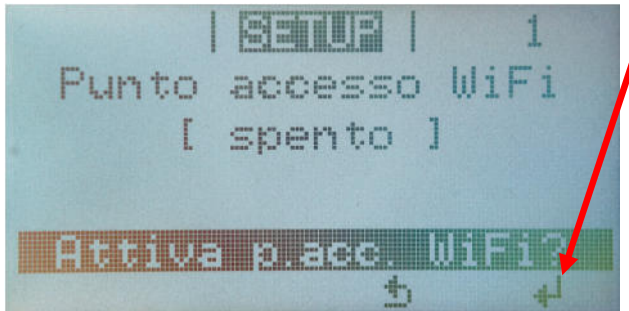

Fig.4: Menù di Setup attivazione punto accesso WiFi

/ Attivi il "Punto di accesso WiFi".

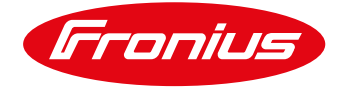

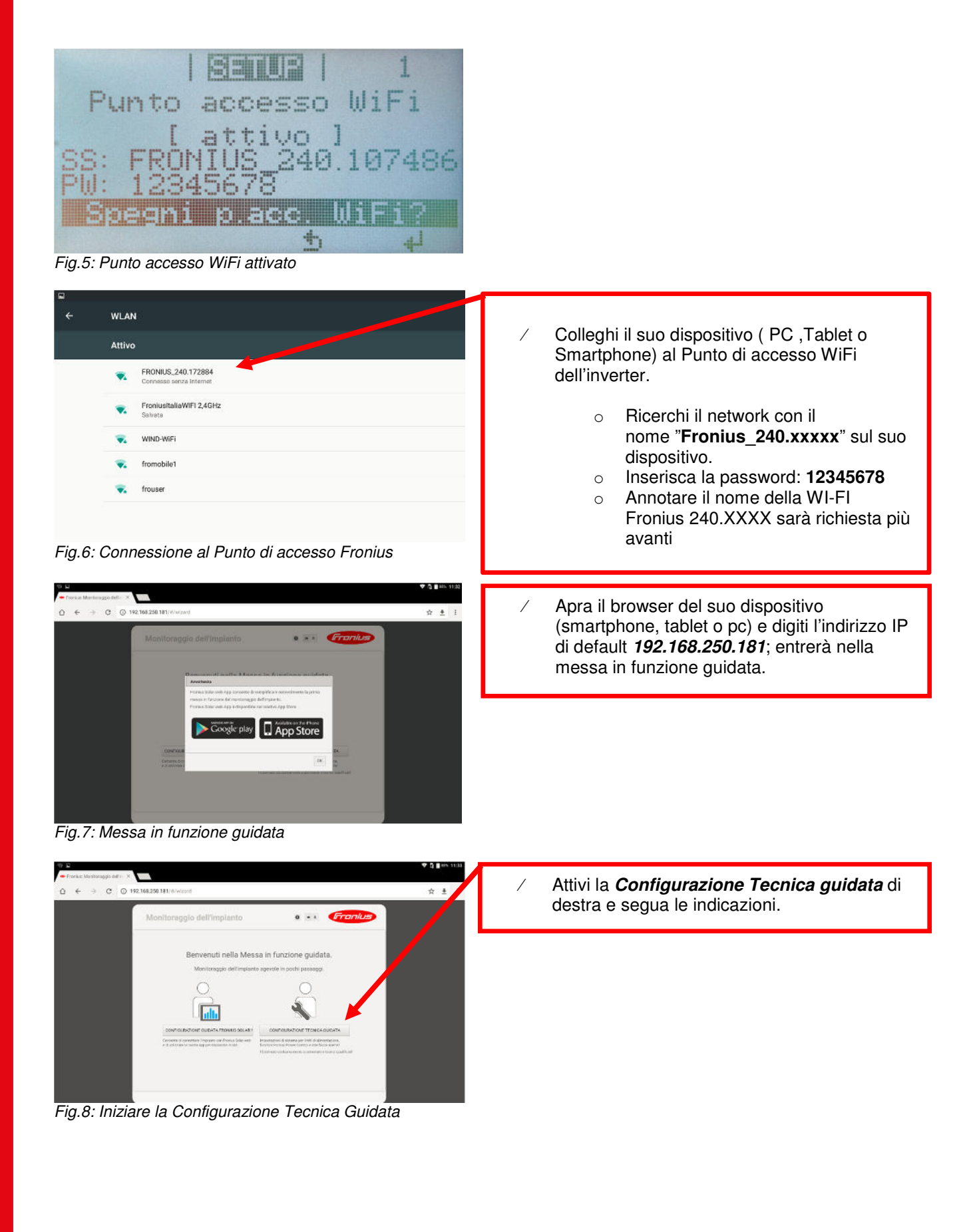

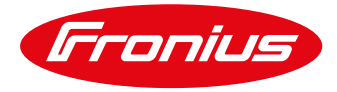

| Monitoraggio dell'Impianto 🛛 🖬 🔽 🔽                                                                                        | / Inserisca il <i>nome dell'impianto</i> , la <i>tariffa</i>                                                                 |
|----------------------------------------------------------------------------------------------------|----------------------------------------------------------------------------------------------------|
| Impostazioni generali         Inverter         Password di servizio           Nome implanto *         Configurazione Test | <ul> <li>e il <i>costo</i> a kWh.</li> <li>/ Inserisca <i>data</i>, <i>ora</i> ed il <i>fuso orario</i> corretto.</li> </ul> |
| Remunerazione         0,12         (E(EUR) )         /kWh           Costi di acquisto         0,25         /kWh           |                                                                                                    |
| Ora di sistema<br>Data/Ora * 01/06/2017 11 : 23<br>v                                                                      |                                                                                                    |
| Impostazioni fuso orario<br>Fuso orario * Europe • Rome •                                                                 |                                                                                                    |
| Indietro Avanti                                                                                                    |                                                                                                    |

Fig.9: Impostazioni Configurazione Tecnica Guidata

| mpostazioni ge      | enerali In          | verter Passw                        |               | inverter dell'im<br>"Avanti". | pianto in Wp e | selezioni |
|---------------------|---------------------|-------------------------------------|---------------|-------------------------------|----------------|-----------|
| e implanto * Config | urazione Test       |                                     | Imposta tutto |                               |                |           |
| N. Visibile         | Modello apparecchio | Nome apparecchio                    | FV[Wp] S      |                               |                |           |
|                     | Primo 3.0-1         | <ul> <li>Primo 3.0-1 (1)</li> </ul> | • 3250        |                               |                |           |
|                     |                     |                                     |               |                               |                |           |
|                     |                     |                                     |               |                               |                |           |
|                     |                     |                                     |               |                               |                |           |
|                     |                     |                                     |               |                               |                |           |
|                     |                     |                                     |               |                               |                |           |
|                     |                     |                                     |               |                               |                |           |
|                     |                     |                                     |               |                               |                |           |
|                     |                     |                                     |               |                               |                |           |
|                     |                     |                                     |               |                               |                |           |
|                     |                     |                                     |               |                               |                |           |

Fig.10: Impostazioni Configurazione Tecnica Guidata

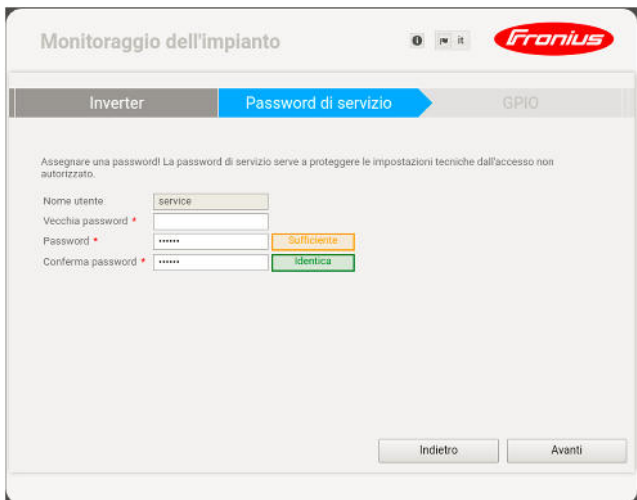

Fig.11: Impostazioni Configurazione Tecnica Guidata

/ Inserisca una password di service e la confermi, selezioni poi "Avanti".

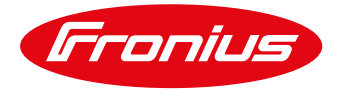

| Autenticazione richiesta http://192.168.250.181 http://192.168.250.181 richiede un nome utente e una password. La tua connessone a questo sito non à privata. Nome utente: service Password: | / Nel caso vi sia richiesta un autentificazione<br>inserisca service e la password appena<br>inserita, selezioni poi "Avanti".                                                                                                  |
|----------------------------------------------------------------------------------------------------|----------------------------------------------------------------------------------------------------|
| Fig. 12: Impostazioni Configurazione Tecnica Guidata                                                                                                    |                                                                                                    |
| Password di servizio       GPIO       Contratore         Visitzabile come ingresso o usore<br>Visitzabile come ingresso<br>e a assignate       ASEGNAZION                                    |                                                                                                    |
| Monitoraggio dell'impianto                                                                                                    | / Nel caso sia presente sull'impianto un<br>Fronius Smart Meter, selezionarlo ed<br>inserire nelle impostazioni dov'è stato<br>connesso (Punto di alimentazione della rete<br>o un Ramo di consumo), poi selezioni<br>"Avanti". |

Fig.14: Impostazioni Configurazione Tecnica Guidata

Indietro Avanti

10/2017 Fronius Italia S.r.l.

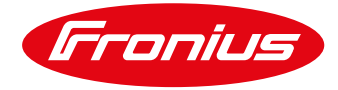

| Monitoraggio d            | Monitoraggio dell'impianto 💿 💌 Fronius    |                  |  | Nel caso si abbia la necessità di ridurre la<br>potenza settare i parametri richiesti altrime |  |
|---------------------------|-------------------------------------------|------------------|--|-----------------------------------------------------------------------------------------------|--|
| GPIO                      | Contatore                                 | Potenza dinamica |  | proceda selezionando " <b>Avanti</b> ".                                                       |  |
| Riduzione dinamica dell   | la potenza                                |                  |  |                                                                                               |  |
| Limite di potenza: 🖲 Ness | sun limite 🔍 Limite per l'intero impianto |                  |  |                                                                                               |  |
|                           |                                           |                  |  |                                                                                               |  |
|                           |                                           |                  |  |                                                                                               |  |
|                           |                                           |                  |  |                                                                                               |  |
|                           |                                           |                  |  |                                                                                               |  |
|                           |                                           |                  |  |                                                                                               |  |
|                           |                                           | (32)             |  |                                                                                               |  |
|                           |                                           | Indietro Avanti  |  |                                                                                               |  |
|                           |                                           |                  |  |                                                                                               |  |

Fig.15: Impostazioni Configurazione Tecnica Guidata

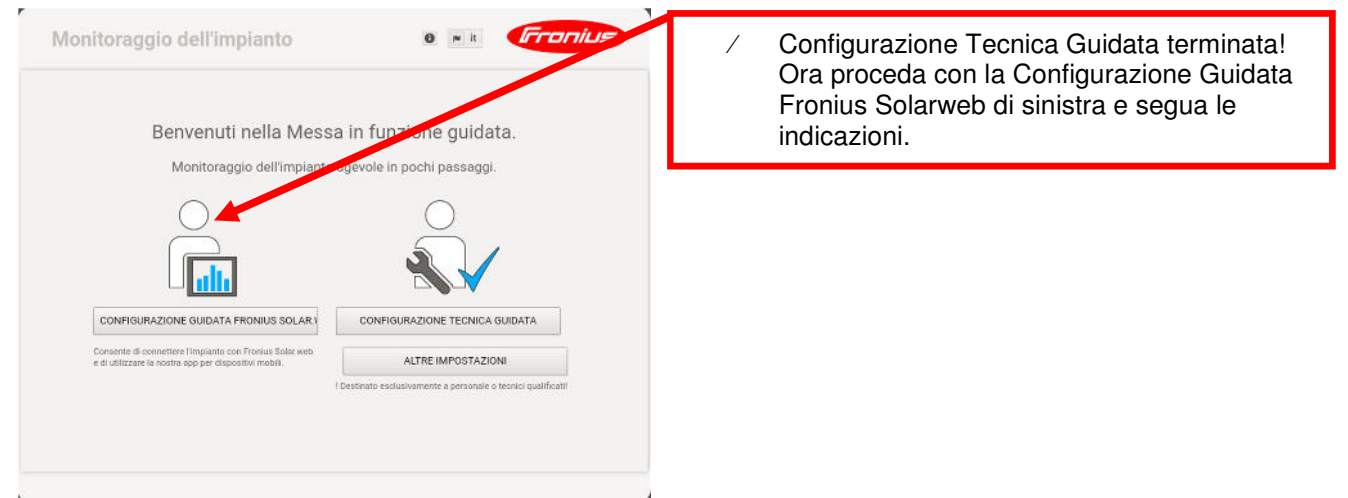

Fig. 16: Impostazioni Configurazione Tecnica Guidata terminate

| Monitoraggio dell'impianto 🛛 🖬 🔽 🖉                                                                                        | <ul> <li>Verifichi le impostazioni e selezioni</li> <li>"Avanti".</li> </ul> |
|----------------------------------------------------------------------------------------------------|------------------------------------------------------------------------------|
| Impostazioni generali Inverter Configurazione di rete                                                                     |                                                                              |
| Nome Implanto * Configurazione Test                                                                                       |                                                                              |
| Remunerazione                                                                                                    |                                                                              |
| Tasso di remunerazione         0,12          € (EUR)         • /kWh           Costi di acquisto         0,25         /kWh |                                                                              |
| Ora di sistema<br>Data/Ora * 01/06/2017 11 : 42                                                                           |                                                                              |
| Impostazioni fuso orario                                                                                                  |                                                                              |
| Fuso orario * Europe * Rome *                                                                                             |                                                                              |
| Indietro Avanti                                                                                                    |                                                                              |

Fig.17: Impostazioni Configurazione Guidata Fronius Solarweb

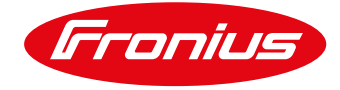

|         | ostazioni ge  | nerali In           | overter Co                          |               |
|---------|---------------|---------------------|-------------------------------------|---------------|
| ne sriç | Janio - Conig | Jazione lest        |                                     | Imposta tutto |
| N.,     | Visibile      | Modello apparecchio | Nome apparecchio                    | FV[Wp] 🕄      |
| 1       |               | Primo 3.0-1         | <ul> <li>Primo 3.0-1 (1)</li> </ul> | * 3250        |
|         |               |                     |                                     |               |

Fig.18: Impostazioni Configurazione Guidata Fronius Solarweb

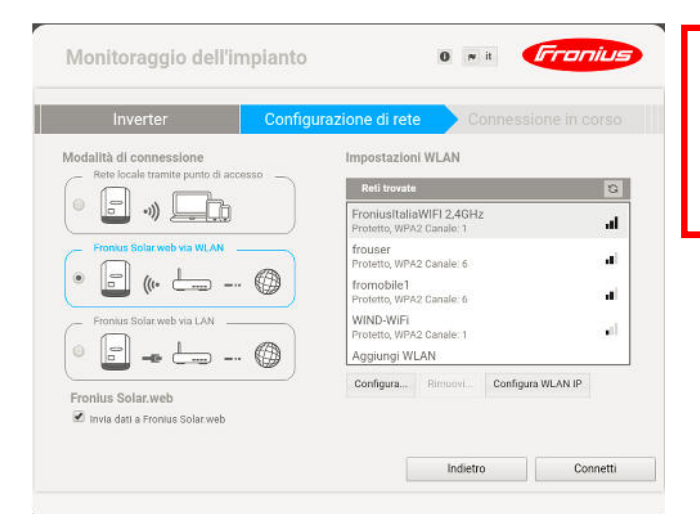

 Selezioni Fronius Solarweb via WLAN e poi selezioni la rete WiFi del cliente e selezioni "Configura".
 In Alternativa si può scegliere l'opzione

Verifichi le impostazioni e selezioni

"Avanti".

*Fronius Solarweb via LAN* se si decide di utilizzare un cavo di rete

Fig. 19: Impostazioni Configurazione Guidata Fronius Solarweb

|                                                      | Connessione WLAN                  |                                           |                    |
|------------------------------------------------------|-----------------------------------|-------------------------------------------|--------------------|
| Monitoraggio de                                      | Rete:<br>Intensità segnale:       | FroniusitaliaWIFI 2,4GHz<br>Segnale forte | Fronius            |
| Inverter                                             | Sicurezza:<br>Inserisci password: | WPA2                                      | inessione in corso |
| Iodalità di connessione<br>Rete ionale transferenzia | Visualizza password               | : 🗇                                       |                    |
|                                                      |                                   | Salva Annulla                             | 5                  |

/ Inserisca la password della rete WiFi del cliente e selezioni "Salva".

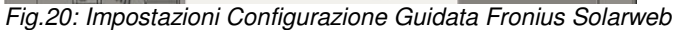

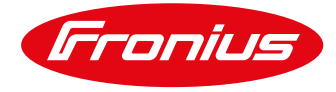

| Inverter Con                                                        | figurazione di rete Connessione                      | e in corso |  |  |
|---------------------------------------------------------------------|------------------------------------------------------|------------|--|--|
| Modalità di connessione<br>— Rete locale tramite punto di accesso — | Impostazioni WLAN                                    |            |  |  |
|                                                                     | Reti trovate                                         | G          |  |  |
|                                                                     | FroniusItaliaWIFI 2,4GHz<br>Protetto, WPA2 Canale: 1 | al         |  |  |
| Frontus Solar web via WLAN                                          | frouser<br>Protetto, WPA2 Canale: 6                  |            |  |  |
| • 🖬 (• 📛 💮                                                          | fromobile1                                           |            |  |  |
| - Fronius Solar web via LAN                                         | WIND-WIFI                                            |            |  |  |
| • <b>- - - ()</b>                                                   | Aggiungi WLAN                                        | •          |  |  |
|                                                                     | Configura Rimuovi Configura WL                       | AN IP      |  |  |

/

Selezioni Connetti.

Fig.21: Impostazioni Configurazione Guidata Fronius Solarweb

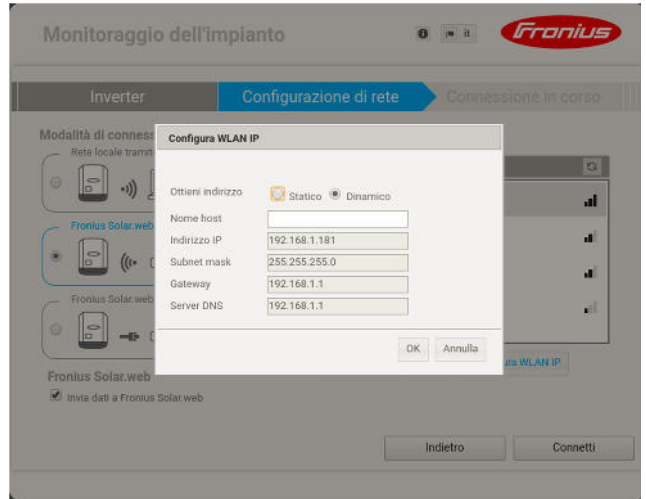

 / Selezioni *Dinamico* e poi confermi con l'*OK*.
 / Oppure Selezioni *Statico* in questo caso compili tutti i campi con i parametri di rete richiesti e poi confermi con l'OK

Fig.22: Impostazioni Configurazione Guidata Fronius Solarweb

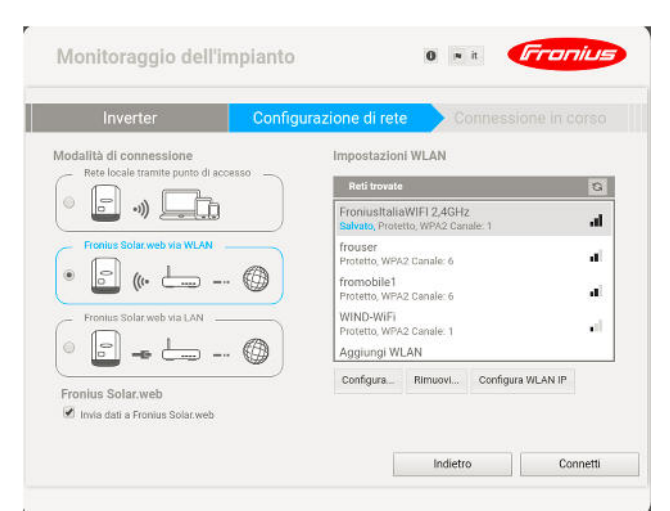

Fig.23: Impostazioni Configurazione Guidata Fronius Solarweb

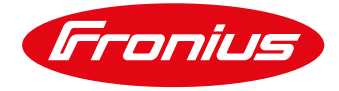

| Connessior    | ie in corso                                                                         | Stato della rete                                                                                       | Passwor                                           |   |
|---------------|-------------------------------------------------------------------------------------|----------------------------------------------------------------------------------------------------|---------------------------------------------------|---|
| Monitorag     | igio dell'impianto WLAN                                                             |                                                                                                    | Internet                                          | Ĩ |
| ndirizzo IP:  | 192.168.1.169                                                                       | Raggiungibile:                                                                                         | Si                                                |   |
| letwork mask: | 255.255.255.0                                                                       | Server dei nomi:                                                                                       | 151.99.0.100                                      |   |
| idirizzo MAC: | 00:06:C6:8E:63:A9                                                                   | Gateway:                                                                                               | 192.168.1.1                                       |   |
| SID:          | FroniusitaliaWIFI 2,4                                                               | 1GHz                                                                                                   |                                                   |   |
| G             | Cambiare ora la rete po<br>1. Connettersi con la rete<br>2. Aprire di nuovo la proc | er poter continuare la Messa ir<br>VII.AN FroniusItaliaWIFI 2,4GHz<br>edura guidata all&apos.indirizzo | n funzione guidata!<br>c.<br>http://192.168.1.169 |   |

Mantenga aperta questa pagina, si sconnetta dal Punto di Accesso Fronius e si colleghi alla rete locale del cliente.

Fig.24: Impostazioni Configurazione Guidata Fronius Solarweb

| ÷ | WEAN<br>Attivo                                                                               | ♥ 3 ∎HA 1945<br>1<br>● | / Si colleghi alla rete WiFi del cliente. |
|---|----------------------------------------------------------------------------------------------|------------------------|-------------------------------------------|
|   | FroniustraliaWIFI 2/4EHz Converse                                                            |                        |                                           |
|   | FRONLIE 2401728/64     Messar accesss a brierret reverb exeguita la intervencione automotiva |                        |                                           |
|   | 💼 framobilet                                                                                 |                        |                                           |
|   | 💼 frouser                                                                                    |                        |                                           |
|   | 🔻 WINDIWFI                                                                                   |                        |                                           |
|   | Vodafone 34452398                                                                            |                        |                                           |

Fig.25: Impostazioni Ricerca reti Wifi del dispositivo smart

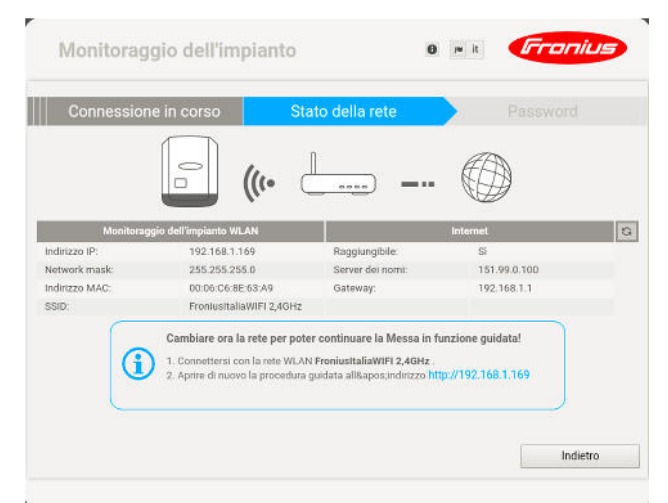

Fig.26: Impostazioni Configurazione Guidata Fronius Solarweb

Selezioni il link riportante l'indirizzo IP ottenuto (in questo specifico caso <u>http://192.168.1.169</u>).

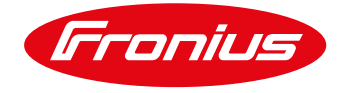

Connessione avvenuta, selezioni Avanti.

| Connession   | le in corso                                             | Stato della rete                              | Password          |  |
|--------------|---------------------------------------------------------|-----------------------------------------------|-------------------|--|
| Monitorag    | gio dell'impianto WLAN                                  |                                               | Internet          |  |
| dirizzo IP:  | 192.168.1.169                                           | Raggiungibile:                                | Si                |  |
| etwork mask: | 255.255.255.0                                           | Server dei nomi:                              | 151.99.0.100      |  |
| dirizzo MAC: | 00:06:C6:8E:63:A9                                       | Gateway:                                      | 192.168.1.1       |  |
| SID:         | FroniusItaliaWIFI 2,44                                  | 3Hz                                           |                   |  |
| (            | Si è nella rete del monito<br>possibile continuare la p | oraggio dell'Impianto ci<br>rocedura guidata. | onfigurata: É ora |  |

Fig.27: Impostazioni Configurazione Guidata Fronius Solarweb

| Monitoraggio dell'impiar Stato della rete Nome utente admin                       | nto O R A               | Fine                 | / Inserisca una password come admin (per<br>semplicità tenga la stessa password che<br>aveva inserito come service).Connessione<br>avvenuta, selezioni Avanti. |
|-----------------------------------------------------------------------------------|-------------------------|----------------------|----------------------------------------------------------------------------------------------------|
| Password • Conferma password • Proteggere II sito locale dell'Implanto. Per conse | Sufficiente<br>Identica | rsonale autorizzato. |                                                                                                    |
|                                                                                   | Indietro                | Avanti               |                                                                                                    |

/

Fig.28: Impostazioni Configurazione Guidata Fronius Solarweb

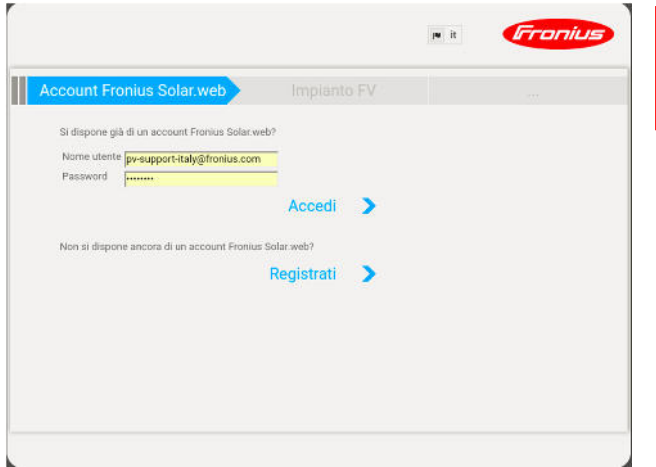

 / Inserisca le credenziali che aveva ottenuto dalla sua registrazione sul portale Solarweb e selezioni *Accedi*.

Fig.29: Impostazioni Configurazione Guidata Fronius Solarweb

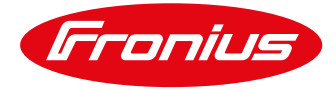

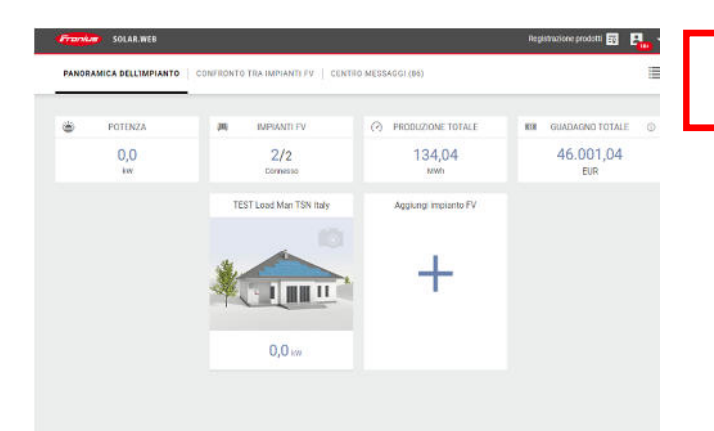

/ Una volta connesi al Portale Solar.Web Cliccare su *Aggiungi impianto FV*.

Fig.30: Impostazioni Configurazione Guidata Fronius Solarweb

| Freehow     Solutions     Registratione produit     E     P          ← |                                                              | AAO 💽 💽 | <ul> <li>Selezionare in "Apparecchi " Datamager e<br/>inserire l'ID 240.XXXXX precedente<br/>annotato.</li> </ul> |
|------------------------------------------------------------------------|--------------------------------------------------------------|---------|----------------------------------------------------------------------------------------------------|
| Apparecchi<br>Adduku - O<br>Beternisneger<br>GUR2 - projekter orby     | Contatti                                                     |         | Verifichi le altre impostazioni e selezioni<br><i>Salva</i> .                                                     |
| Paren                                                                  | E-mail                                                       |         |                                                                                                    |
| Italia (Ealy)                                                          |                                                              |         |                                                                                                    |
| Regione                                                                | Valute                                                       |         |                                                                                                    |
|                                                                        | ~ E (2.118)                                                  | 3.5     |                                                                                                    |
| CAP                                                                    | Puso orario                                                  |         |                                                                                                    |
|                                                                        | (UTC+01.00) Amsterdam, Berlin, Bern, Rome, Stockholm, Vienna |         |                                                                                                    |
| cma                                                                    |                                                              |         |                                                                                                    |
| Indirizzo e numero civico                                              |                                                              |         |                                                                                                    |

Fig.31: Impostazioni Configurazione Guidata Fronius Solarweb

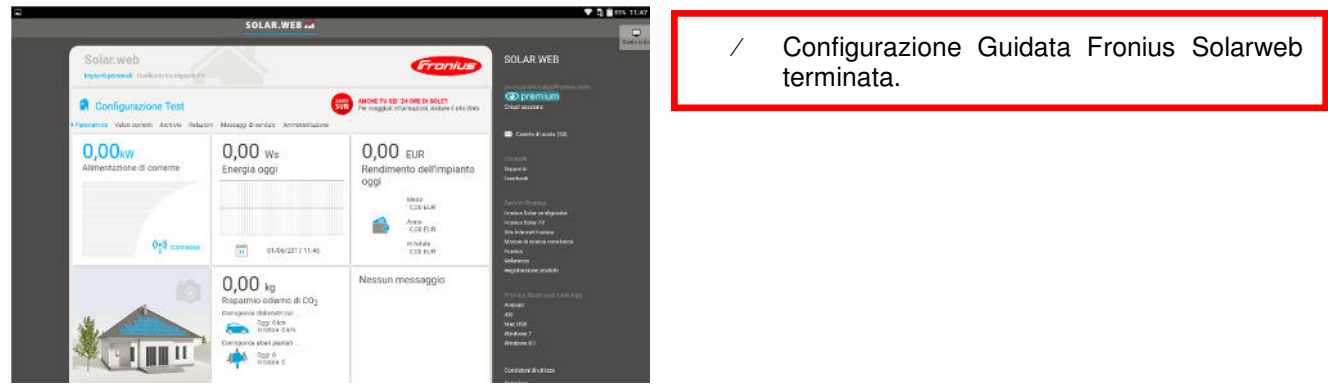

Fig.32: Impostazioni Configurazione Guidata Fronius Solarweb terminata

Fronius reserves all rights, in particular rights of reproduction, distribution and translation. No part of this work may be reproduced in any way without the written consent of Fronius. It must not be saved, edited, reproduced or distributed using any electrical or electronic system. You are hereby reminded that the information published in this document, despite exercising the greatest of care in its preparation, is subject to change and that neither the author nor Fronius can accept any legal liability. Gender-specific wording refers equally to female and male form.